# **SELF-DIAGNOSTIC FUNCTION**

# SERVICE MANUAL

**BE-3D** CHASSIS

| MODEL COM                              | MANDER DEST                                | CHASSIS NO.                            | MODEL                               | COMMANDER                                                   | DEST               | CHASSIS NO.                            |
|----------------------------------------|--------------------------------------------|----------------------------------------|-------------------------------------|-------------------------------------------------------------|--------------------|----------------------------------------|
| KV-29FX11A<br>KV-29FX11B<br>KV-29FX11D | M-886 Italian<br>M-886 French<br>M-886 AEP | SCC-K05S-A<br>SCC-K01U-A<br>SCC-K07U-A | KV-29FX11<br>KV-29FX11<br>KV-29FX11 | I <b>К</b> гм-886<br>I <b>R</b> гм-886<br>I <b>U</b> гм-886 | OIRT<br>OIRT<br>UK | SCC-K20K-A<br>SCC-K20L-A<br>SCC-K04Q-A |
| KV-29FX11E R                           | M-886 Spanish                              | SCC-K06U-A                             |                                     |                                                             |                    |                                        |
|                                        |                                            |                                        | 1                                   |                                                             |                    |                                        |

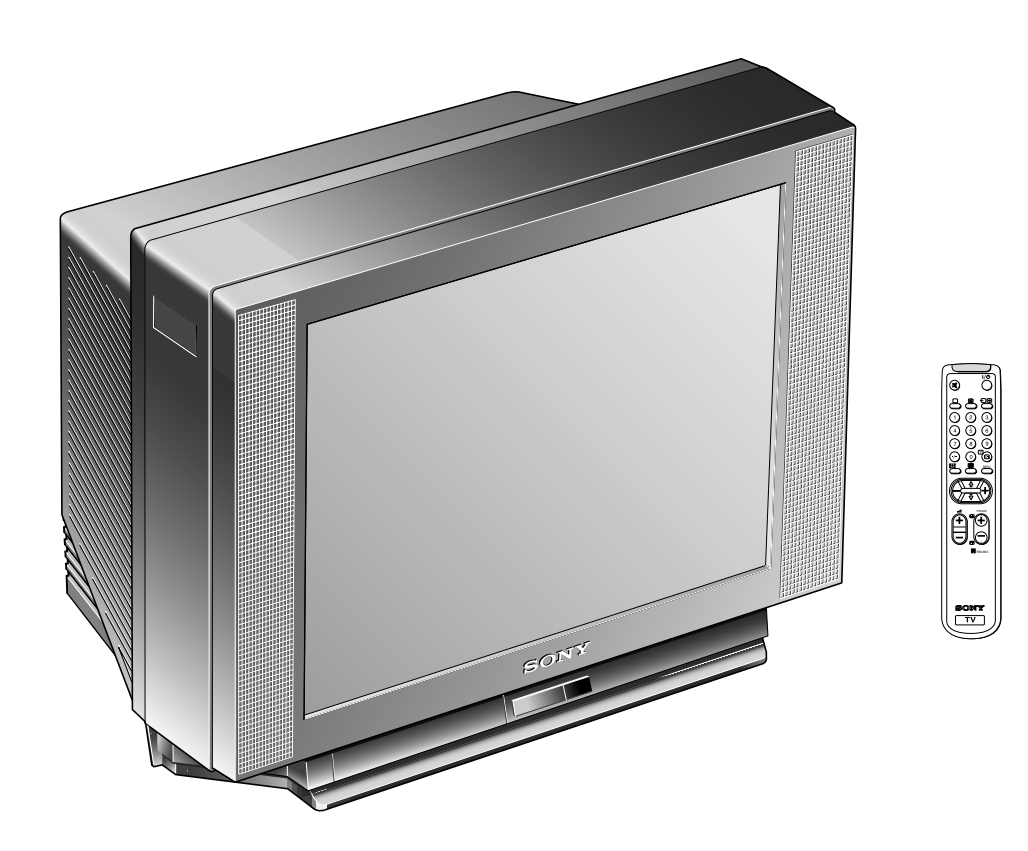

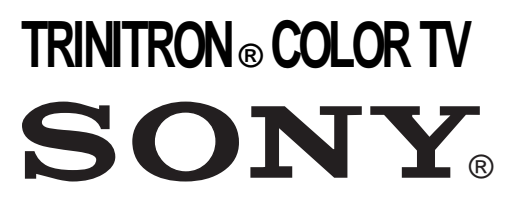

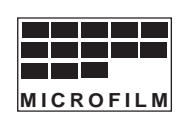

# SECTION 4 CIRCUIT ADJUSTMENTS

# 4-1. ELECTRICAL ADJUSTMENTS

Service adjustments to this model can be performed using the supplied Remote Commander RM-886.

## HOW TO ENTER INTO SERVICE MODE

- 1. Turn on the main power switch and enter into the stand-by mode.
- 2. Press the following sequence of buttons on the Remote Commander.

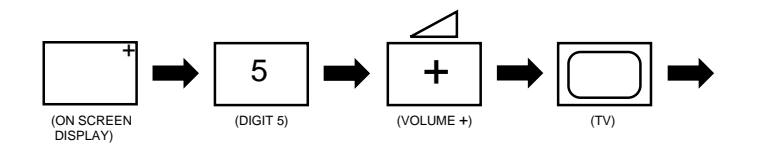

- 'TT--' will appear in the upper right corner of the screen.
  Other status information will also be displayed.
- 3. Press 'MENU' on the remote commander to obtain the following menu on the screen.

| Т | EST MENU           |
|---|--------------------|
| > | Picture Adjustment |
|   | Geometry           |
|   | Wide               |
|   | IC status          |
|   | MSP                |
|   | Current TV status  |
|   |                    |

- 4. Move to the corresponding adjustment using the button on the remote commander.
- 5. Press the + button to enter the selected adjustment.
- 6. Turn off the power to quit the service mode when adjustments have been completed.

| PICTURE ADJUSTMENT |        |  |
|--------------------|--------|--|
|                    |        |  |
| AFC mode           | 1      |  |
| REF position       | 3      |  |
| SCP BGR            | 1      |  |
| SCP BGF            | 1      |  |
| Trap fo            | 7      |  |
| Sub contrast       | Adj    |  |
| Sub colour         | Adj    |  |
| Sub brightness     | Adj    |  |
| Green drive        | Adj    |  |
| Blue drive         | Adj    |  |
| Green cutoff       | Adj    |  |
| Blue cutoff        | Adj    |  |
| Gamma              | 0      |  |
| Pre / overshoot    | 0      |  |
| Y delay            | 5      |  |
| D Pic              | ON/OFF |  |
| D Colour           | ON/OFF |  |
| DC Transfer        | ON/OFF |  |

| GEOMETRY ADJUSTME | NT - 4:3                                                                                                    |
|-------------------|----------------------------------------------------------------------------------------------------|
|                   |                                                                                                    |
| V size            | Adj                                                                                                    |
| V position        | Adj                                                                                                    |
| S Correction      | Adj                                                                                                    |
| V Linearity       | Adj                                                                                                    |
| H size            | Adj                                                                                                    |
| H position        | Adj                                                                                                    |
| Pin Amp           | Adj                                                                                                    |
| Pin Phase         | Adj                                                                                                    |
| AFC Bow           | Adj                                                                                                    |
| AFC Angle         | Adj                                                                                                    |
| EHT V             | 1                                                                                                    |
| EHT H             | 0                                                                                                    |
| Lo Corn Pin       | Adj                                                                                                    |
| Up Corn Pin       | Adj                                                                                                    |
|                   | GEOMETRY ADJUSTMEN<br>V size<br>V position<br>S Correction<br>V Linearity<br>H size<br>H position<br>Pin Amp<br>Pin Phase<br>AFC Bow<br>AFC Angle<br>EHT V<br>EHT H<br>Lo Corn Pin<br>Up Corn Pin |

|                        | 2   |
|------------------------|-----|
| WIDE ADJUSTIVIENT - 4. | 3   |
|                        |     |
|                        |     |
| V Aspect               | 47  |
| VASpeet                | -11 |
| V Scroll               | 25  |
|                        |     |
| Upper V Lin            | 0   |
|                        |     |
| Lower V Lin            | 0   |
|                        |     |
| Left Blanking          | 1   |
| Dight Diopking         | 4.4 |
| Right blanking         | 11  |
|                        |     |

## MSP

| AGC ON/OFF          | ON  |
|---------------------|-----|
| Constant gain CDB   | 0   |
| FM prescale FMP     | 36  |
| Zwei mono-st WHI    | 36  |
| Zwei st-mono WLO    | 18  |
| Zwei mono-bi WMH    | 36  |
| Zwei bi-mono WLO    | 18  |
| Time Zwei WML       | 41  |
| Fawct limit         | 10  |
| Fawct soll init FAW | 12  |
| Fawer tol           | 2   |
| Nicam Err Max CCT   | 10  |
| Nicam Err Min       | 0   |
| Nicam Prescale NIP  | 97  |
| Time Nicam          | 31  |
| Carrier mute CRM    | OFF |
| Audio clock ACO     | HIZ |
| Scart prescale      | 25  |
| Scart volume        | 64  |

#### IC STATUS (CXA2076 / CXA2040)

| CXA2076       |          |
|---------------|----------|
| H lock        | 1        |
| IKR           | 1        |
| VNG           | 0        |
| X-RAY         | 0        |
| Colour system | 3        |
| CV1 sync      | 1        |
| CXA2040       |          |
| Sync sep      | 1        |
| S1 mode pin   | 01       |
| S2 mode pin   | 01       |
| TUNER         |          |
| Tuner status  | 01101011 |

#### TV STATUS BE3D

| Text system       | C TEXT            |
|-------------------|-------------------|
| Dolby             | NO                |
| Text language set | WEST/EAST/RUSSIAN |
| Menu language set | WEST/EAST/RUSSIAN |
| Destination       | B/D/U/K/L/E/A/R   |
| Scart 16:9        | ON                |
| RGB priority      | ON                |
| Ageing            | OFF/ON            |
| Size              | 29                |
| Colour trap sw    | SECAM/ALL         |
| Velocity mod      | ON/OFF            |
| AFT STATUS        | WINDOW/HIGH/LOW   |
| Lumisponder Mode  | OFF               |
| Micro/Jungle      | SDA30C263/CXA2076 |

#### SUB BRIGHTNESS ADJUSTMENT

- 1. Input a Phillips pattern.
- 2. Set the picture control to minimum.
- 3. Enter into the 'Picture Adjustment' service menu.
- 4. Adjust the 'Sub-Brightness' data so that there is barely a difference between the 0 IRE and 10 IRE signal levels.

### SUB CONTRAST ADJUSTMENT

- 1. Input a video that contains a small 100% area on a black background.
- 2. Set the picture control to maximum.
- 3. Connect an oscilloscope to Pin 3 of CN301 [A Board].
- 4. Enter into the 'Picture Adjustment' service menu.
- 5. Adjust the 'Sub-contrast' data to obtain a black to white amplitude of 2.50V.

## SUB COLOUR ADJUSTMENT

- 1. Receive a PAL colour bar video signal.
- 2. Connect an oscilloscope to Pin 3 of CN301 [A Board].
- 3. Enter into the 'Picture Adjustment' service menu.
- 4. Adjust the 'Sub-colour' data so that the Cyan, Magenta and Blue colour bars are of equal height as indicated below.

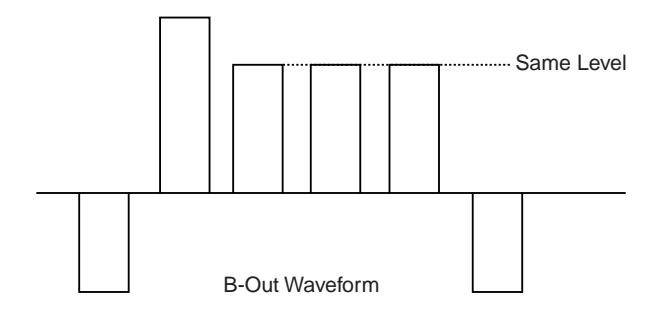

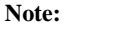

The data indicated in the 'TV STATUS' table is dependant on destination, screen size and country.